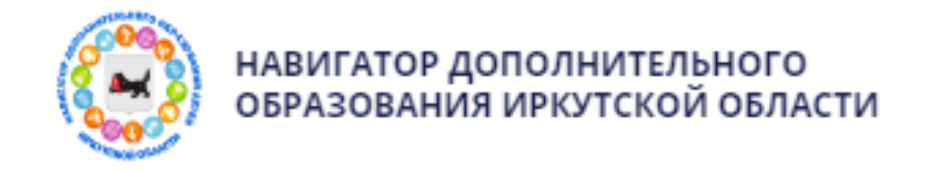

# ПАМЯТКА для родителей

<u>Алгоритм действия родителя</u> (законного представителя) информационной системы «Навигатор дополнительного образования Иркутской области» <u>если забыли логин или пароль от личного кабинета</u>:

### 1.Пройти по ссылке <u>https://p38.навигатор.дети</u>

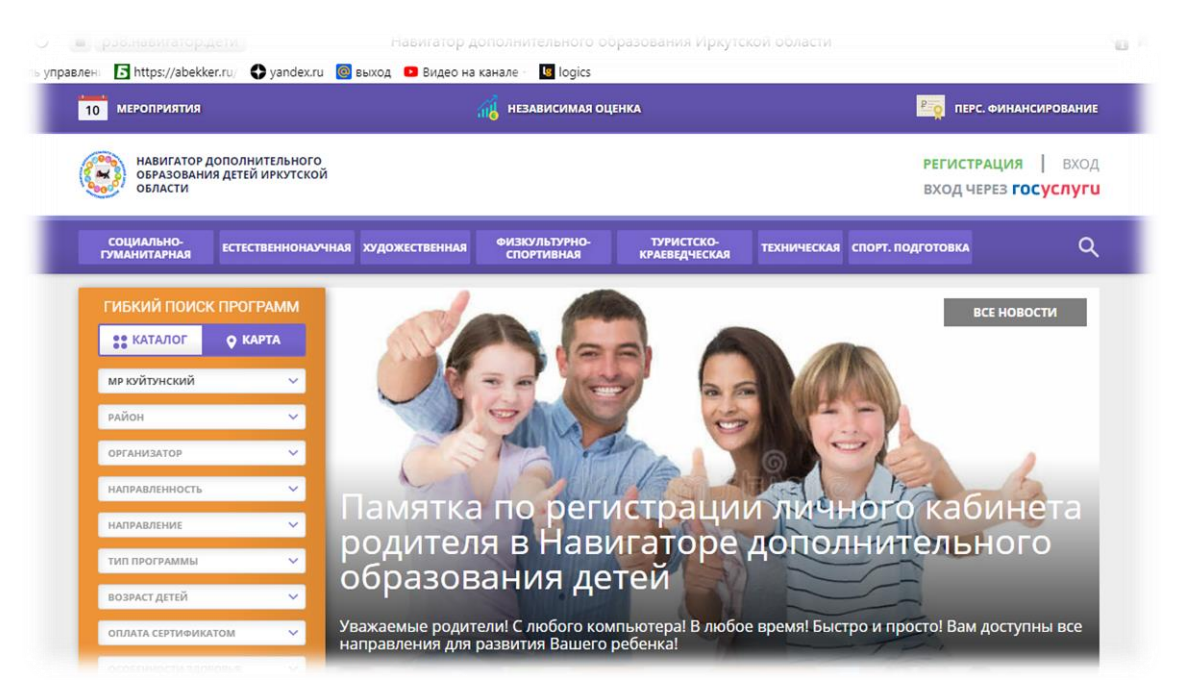

2. В открывшемся окне необходимо кликнуть кнопку «ВХОД»

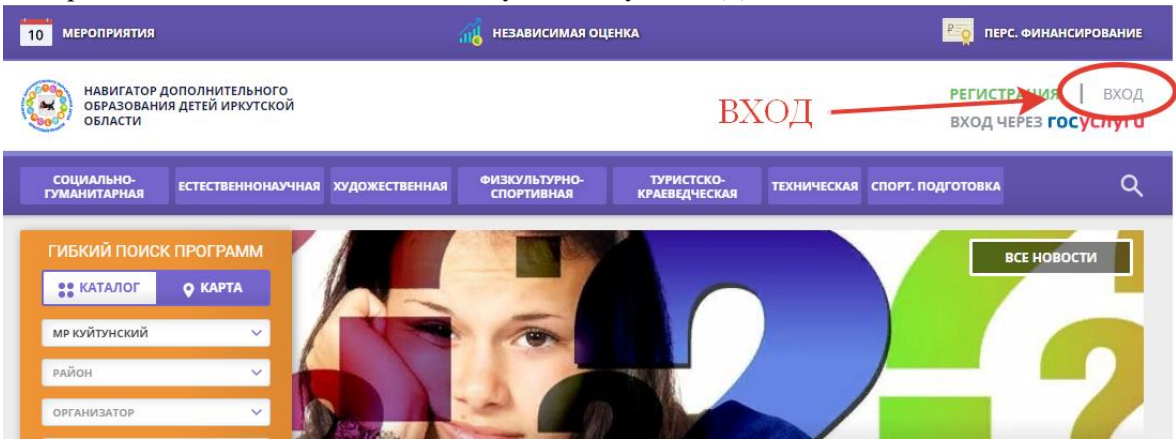

# 3. В открывшемся окне выбрать «Не помню пароль»

| равлени то пцрядуавеккег.то/ | не помню пароль СЕР ИСЫ |                 |  |
|------------------------------|-------------------------|-----------------|--|
|                              |                         | ПЕ ПОМНЮ ПАРОЛЬ |  |
|                              | ВВЕДИТЕ ВАШ EMAIL       |                 |  |
|                              | НАПРИМЕР, MAIL@MAIL.RU  |                 |  |
|                              |                         |                 |  |
|                              | Росстан                 |                 |  |
|                              | BOLLIAN                 |                 |  |
|                              |                         |                 |  |

# 4. Указать действующую электронную почту

🔒 р38.навигатор.дети . Навигатор дополнительного образования Иркутской области

| равлен <b>Б</b> https://abekker.ru/ 🕥 ya<br>РЕГИСТРАЦИЯ ВХОД <b>НЕ ПС</b> | ndex.ru 🧧 выход 💿 Видео на канале -  <br>МНЮ ПАРОЛЬ СЕРВИСЫ | logics            |
|---------------------------------------------------------------------------|-------------------------------------------------------------|-------------------|
|                                                                           | ВВЕДИТЕ BALLI EMAIL                                         | УКАЗАТЬ ЭЛ.ПОЧТУ  |
|                                                                           | НАПРИМЕР, MAIL@MAIL.RD                                      |                   |
|                                                                           | восстан                                                     | НОВИТЬ МОЙ ПАРОЛЬ |

#### Выбрать «ВОССТАНОВИТЬ МОЙ ПАРОЛЬ» 5.

| - рославитатор.дети                  | навигатор дополнительного образов                    | ания пркутской соласти |
|--------------------------------------|------------------------------------------------------|------------------------|
| равлени <b>Б</b> https://abekker.ru/ | 🚭 yandex.ru 🛛 📴 выход 💶 Видео на канале - 🛛 🐚 logics |                        |
| РЕГИСТРАЦИЯ ВХОД                     | НЕ ПОМНЮ ПАРОЛЬ СЕРВИСЫ                              | ×                      |
|                                      | ВВЕДИТЕ ВАШ EMAIL                                    | восстановить           |
|                                      | НАПРИМЕР, MAIL@MAIL.RU                               | МОЙ                    |
|                                      |                                                      | ПАРОЛЬ                 |
|                                      | ВОССТАНОВИТЬ МОЙ ПАН                                 | РОЛЬ                   |
| 🐮 КАТАЛОГ 🔷 Г                        | карта                                                |                        |

6. На указанную почту придёт новый сгенерированный системой пароль

| <b>9360</b> Поиск  | Q С Диск Совется документы Ещё Улучшить 🌾 þez2egla                                                                    |
|--------------------|----------------------------------------------------------------------------------------------------|
| 🕑 Написать         | С Видеоконференции на 100 человек от 999 руб/мес W webinar.ru Webinar Meetings – российская платформа Реклама         |
| 🔲 Входящие 🛛 • 1 / | 📄 🖬 Переслать 🔮 Улавич 🔐 Это снаш: 🔛 прочитано 😰 Ополочите рассевико 🥊 Навомнить позже 🔻 🚥                            |
| Рассылки           | Navigator. Отдел поддержки • Восстановление пароля Кто-то, возможно вы, запросил смену пароля на сайте https:// 🕥 окт |
| 🔍 Социальные сети  | No Navigator. Отден поддоржит Полтвержлена заявка на программу Программа «Ресчацостия» № 473170 За 21.12.21           |

| Boco | тановление пароля                                                         |
|------|---------------------------------------------------------------------------|
| NO   | Navigator. Отдел поддержки noreply@p38.навигатор.дети 🔒 18 октября в 7:32 |
|      | Папка: Входящие                                                           |
|      |                                                                           |
|      | новый                                                                     |
| H    | (то-то, возможно вы, запросил смену пароля на сайте <u>https://</u>       |
| ļ    | озв.навигатор.дети                                                        |
| E    | Заш новый пароль: [\$uQ52mU                                               |
|      |                                                                           |

## 8. Заполнить строки: эл. почту и пароль, выбрать «ВОЙТИ»

| ÷ | (9)     | Ç       | 🔒 р38.нави             | гатор.дети    |             | Н                | lавигатор дополни | ительного обра | зования Иркутск | ой области |  |   |
|---|---------|---------|------------------------|---------------|-------------|------------------|-------------------|----------------|-----------------|------------|--|---|
| 1 | 🠇 Панел | њ управ | влені <b>Б</b> https:/ | //abekker.ru/ | 🚯 yandex.ru | 🧿 выход          | Видео на канале   | logics         |                 |            |  |   |
|   |         |         | РЕГИСТРАЦИЯ            | вход          | НЕ ПОМНЮ Г  | АРОЛЬ            | СЕРВИСЫ           |                |                 |            |  | × |
|   |         |         |                        |               |             |                  |                   |                |                 |            |  |   |
|   |         | 34      | лоли                   | нить          | CTP         | JK.N             |                   |                |                 |            |  |   |
|   |         | 01      |                        | ITTTT         |             | <b>JIVE</b> ZZeg | gla@yandex.ru     |                |                 |            |  |   |
|   |         |         |                        |               |             | ВАШ ПАРО         | ль                |                |                 |            |  |   |
|   |         |         |                        |               |             | [\$uQ5           | 2mU               |                |                 | ۲          |  |   |
|   |         |         |                        |               |             |                  |                   |                |                 |            |  |   |
|   |         |         |                        |               |             |                  |                   | войти          |                 | рой        |  |   |
|   |         |         |                        |               |             |                  |                   |                |                 | DON        |  |   |
| - |         |         |                        |               |             | 1                | 1 -               | of WELL        |                 |            |  |   |

9. Личный кабинет родителя выглядит вот так

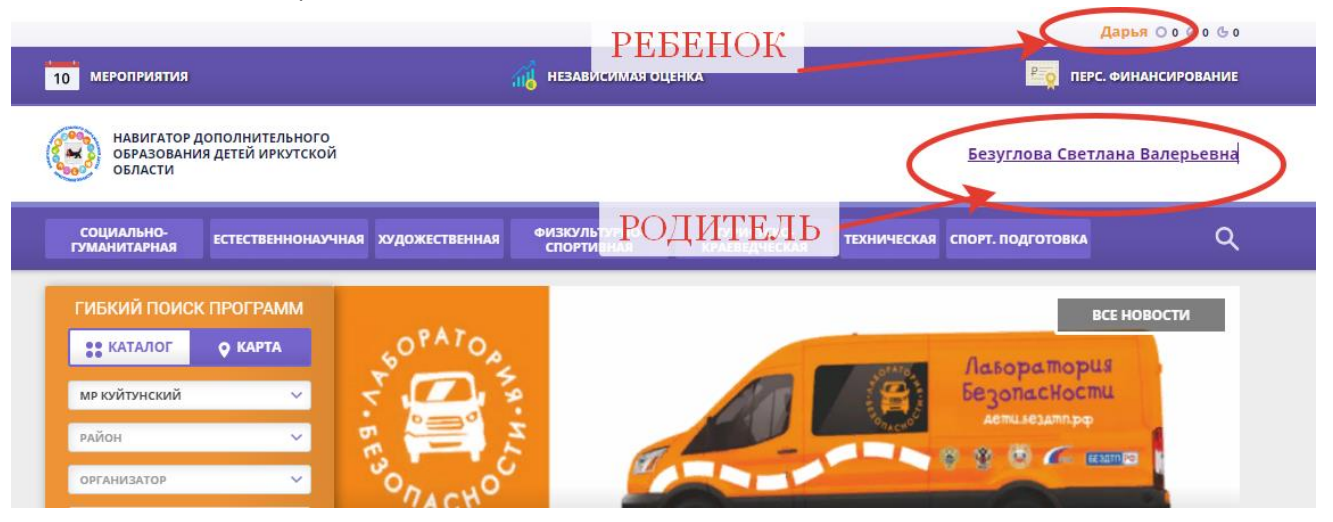

# 10. В личном кабинете можно посмотреть все поданные заявки

| НАВИГАТОР ДОП<br>ОБРАЗОВАНИЯ Д<br>ОБЛАСТИ                                                              | ОЛНИТЕЛЬНОГО<br>ІЕТЕЙ ИРКУТСКОЙ                                                                                                    |                                                                                                    |                                                                  |                                                                              | Безуглова Светлана Валерье                                                                                                    |
|----------------------------------------------------------------------------------------------------|----------------------------------------------------------------------------------------------------|----------------------------------------------------------------------------------------------------|------------------------------------------------------------------|------------------------------------------------------------------------------|----------------------------------------------------------------------------------------------------|
| ← навигато                                                                                             | ОР ДОПОЛНИТЕЛЬНОГО                                                                                                    | О ОБРАЗОВАНИЯ                                                                                             |                                                                  |                                                                              |                                                                                                    |
| КАБИНЕТ                                                                                                | ИЗБРАННОЕ Г                                                                                                    | ІРОСМОТРЕННОЕ                                                                                             | заявки                                                           | договоры                                                                     | ВАШИ ДЕТИ                                                                                                    |
| Для вашего<br>Программы подбирают<br>Программы<br>"Большая перемен<br>Иркутская область<br>© ПОДРОБНЕЕ | ребенка<br>пся автоматически для ребеня<br>Программа «Юные<br>Дрограмма «Юные<br>Движения»<br>С подробнее                             | а, который выбран е панели<br>точка у наск<br>Программа<br>"Экспериментальная<br>биология"<br>С подробнее | спрова<br>Программа<br>«Ментальная<br>арифметика»<br>© подробнее | КООСТУНИК ФО<br>ИЗОСТУНИК ФО<br>Программа<br>«ИЗОСТУДИ<br>Vinci»<br>От подро | Адарья<br>Целина<br>11 лет<br>изменить данные<br>Управление сертификатами<br>Достижения ревенка<br>Идалить сведения<br>Предложения слева подобраны ислодя из<br>или дарья можете саназолиться с ними,<br>выбрать и записаться                       |
| навигатор до<br>образования<br>области<br>КАБИНЕТ                                                      | лолнительного<br>детей иркутской                                                                                                    |                                                                                                    |                                                                  |                                                                              |                                                                                                    |
|                                                                                                    | ИЗБРАННОЕ                                                                                                    | ПРОСМОТРЕННОЕ                                                                                             | заявки                                                           | договоры                                                                     | Безуглова Светлана Валер<br>ВАШИ ДЕТИ                                                                                                    |
| История                                                                                                | <b>избранное</b><br>Заявок                                                                                                    | просмотренное                                                                                             | заявки<br>СТОРИЯ З                                               | договоры<br>АЯВОК                                                            | Безуглова Светлана Валер<br>ВАШИ ДЕТИ<br>Дарья<br>Шепина                                                                                                    |
| История<br>статус: Зачислен/О                                                                          | ИЗБРАННОЕ<br>Заяво<br>программа "Экспер<br>Заявка оформлена: 23.<br>для Цепина Дарья<br>Учебный год: 2022-202<br>Номер заявки: 767653 | ПРОСМОТРЕННОЕ<br>ИС<br>иментальная биологи<br>10.2022                                                     | ЗАЯВКИ<br>СТОРИЯ З<br>я"<br>открыть страницу пр                  | договоры<br>АЯВОК<br>ограммы                                                 | Безуглова Светлана Валер<br>ВАШИ ДЕТИ<br>Форборона Дарья<br>Цепина<br>11 лет<br>изменить данные<br>Управление сертификатами<br>Достижения ребенка<br>Удалить сведения<br>Предохения слева подобраны исходя из<br>ими дарья можате однающится с ними |

Телефон тех. поддержки МО Куйтунский район 8 (950) 089-50- 50